## ACCÉDER À VOTRE MESSAGERIE PROFESSIONNELLE :

Votre adresse de messagerie professionnelle est du type : prénom.nom@ac-besancon.fr (exemple : pierre.dupont@ac-besancon.fr)

## Comment accéder à messagerie web :

Dans un navigateur : <u>http://convergence.ac-besancon.fr</u>

| académie<br>Besançon                                                                                                    | mess                                                                                                    | Saisissez votre nom d'utilisateur ou<br>identifiant : initiale du prénom et le nom<br>en minuscules, sans espace, ni point.<br>Exemple : pdupont |
|----------------------------------------------------------------------------------------------------|----------------------------------------------------------------------------------------------------|----------------------------------------------------------------------------------------------------|
| Plus d'information sur la nouvelle offre académique d'accès<br>Cliquez <u>ici</u><br>Nom d'utilisateur :                                                                                                    | en ligne à sa messagerie (nouveau webmail convergence)                                                                                                    | Attention, n'écrivez pas votre adresse mail.                                                                                                    |
| Mot de passe :<br>Le ne connais pas mon identifia<br>ATTENTION AU SPAM : Ne donnez jama<br>Firefox V10 é<br>Un dysfonctionnement concernant l'envoi de n<br>par le webmail académique a été identif<br>Un correctif pour Firefox V10 existe à l'a<br>Oracle © Académ | etion<br>It et/ou mon mot de passe<br>ls vos identifiant et mot de passe !!!<br>t Webmail.<br>ressages accompagnés de pièces jointes<br>é pour les utilisateurs de Firefox V10.<br>dresse suivante: <u>Suivre la procédure</u><br>e de Besançon | Si votre nom d'utilisateur ne fonctionne<br>pas, essayez en ajoutant 1, 2, 3,<br>derrière le nom d'utilisateur.<br>Exemple : pdupond1            |

Saisissez votre mot de passe : à *la première connexion, vous devrez utiliser votre NUMEN (écriture de lettres en majuscules*) Vous pourrez par la suite modifier ou non votre mot de passe pour plus de facilité.

Ouverture d'une session de convergence :

| 🖇 Messagere              | C Relever le cou | rier 👰 Entre 🖟 Facondo + 🖓 Tanaliser + 🌓 Diplacer + 🚇 Imprimer 🔕 Supprimer                                                                                |                                                            |                  | Toget av mondant |                                              |
|--------------------------|------------------|----------------------------------------------------------------------------------------------------|------------------------------------------------------------|------------------|------------------|----------------------------------------------|
| ti 🗸 / 0                 | 0 • 0            | Objet                                                                                                    | De                                                         | Date             | A Tale 1 M       | Vous nouvez créer des dossiers nersonnalisés |
|                          |                  | ** SPAM** Information Speciale : Report du Salon Educates-Education Artis                                                                                 | 6449                                                       | 0101010-00       | 180              |                                              |
| Bolte de réception (315) |                  | écsie borey                                                                                                    | ecole                                                      | 161111518:14     | 60               |                                              |
| Corbelle                 |                  | Champagney centre                                                                                                    | Alain Jacquot-Boileau                                      | 161111515:14     | 90               |                                              |
|                          |                  | Avez-vous déjá reçu votre bonus de partainage ?                                                                                                    | 1\$1 Recommandation                                        | 16/11/15 12:27   | Tika             | Ces menus vous permettent, suivant           |
| Di econicue feconicui    |                  | Tr: Reation Napara                                                                                                    | David Elisabeth                                            | 1611151212       | 29a              |                                              |
|                          |                  | Tr : organisation magistère constitution des groupes de tutorat                                                                                           | David Elisabeth                                            | 161115 10:07     | 800              | l'indication d'exécuter les taches usuelles  |
|                          | 1 0              | [latz.abonnes.ac] liens vers des ressources pour espliquer aux élèves les attentats de paris                                                              | Didier Ramstein                                            | 1611115 08:48    | 300              | i maleation, a executer les taches asaches   |
|                          |                  | Datavenegnants-publicht bens wen des resources pour exploper aux eleves les attentiats de para<br>ann de desens deux vance unier des an an an environnene | Didler Kamaten                                             | 15/11/15 (0:4)   | 300              | (onvoi récontion transfort joindro )         |
|                          |                  | 10% DE REMISE CHEZ ANNO JOUET DU 19 NO 22 NOVEMBRE                                                                                                    | wighter MASSON                                             | 19/11/15 (06/22) | 1,380            | (envol, reception, transiert, joindre)       |
|                          | 0 0              | Countier consistents source 16 to neuronhere                                                                                                    | David Flissheth                                            | 151115 22.44     | 12260            |                                              |
| <b>^</b>                 |                  | Vedetz aves<br>Objact bit organisation<br>Objact bit organisation                                                                                         | n des messages ?<br>our hafficher dans le volet de lecture |                  |                  |                                              |
| Pour pers                | onna             | aliser votre espace                                                                                                    | conver                                                     | gence            | , cliquez sur    | Options                                      |

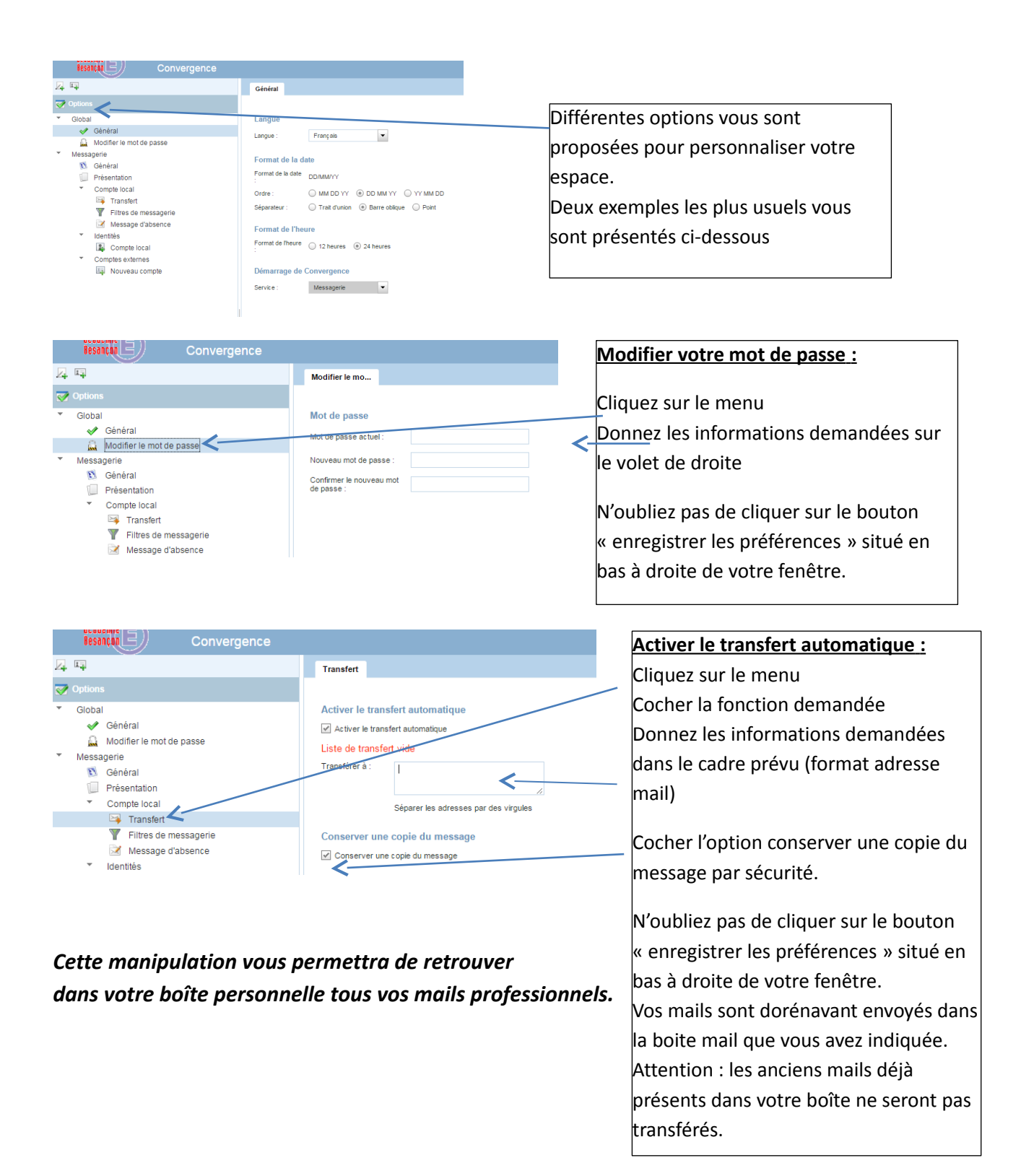

Retrouvez votre identifiant avec votre NUMEN : Cliquez ici

Vous pouvez aussi réinitialiser votre mot de passe (retour au NUMEN)